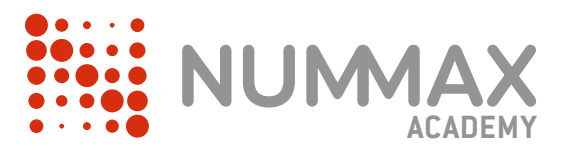

NUMAX

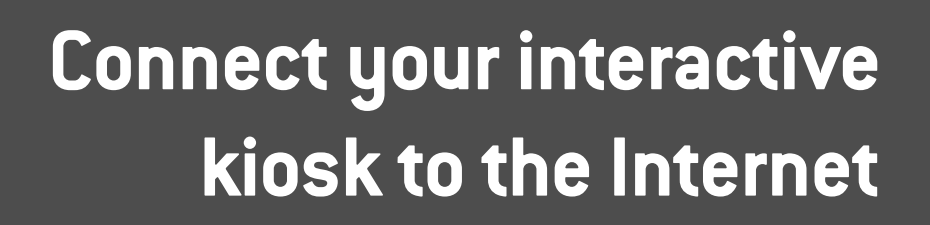

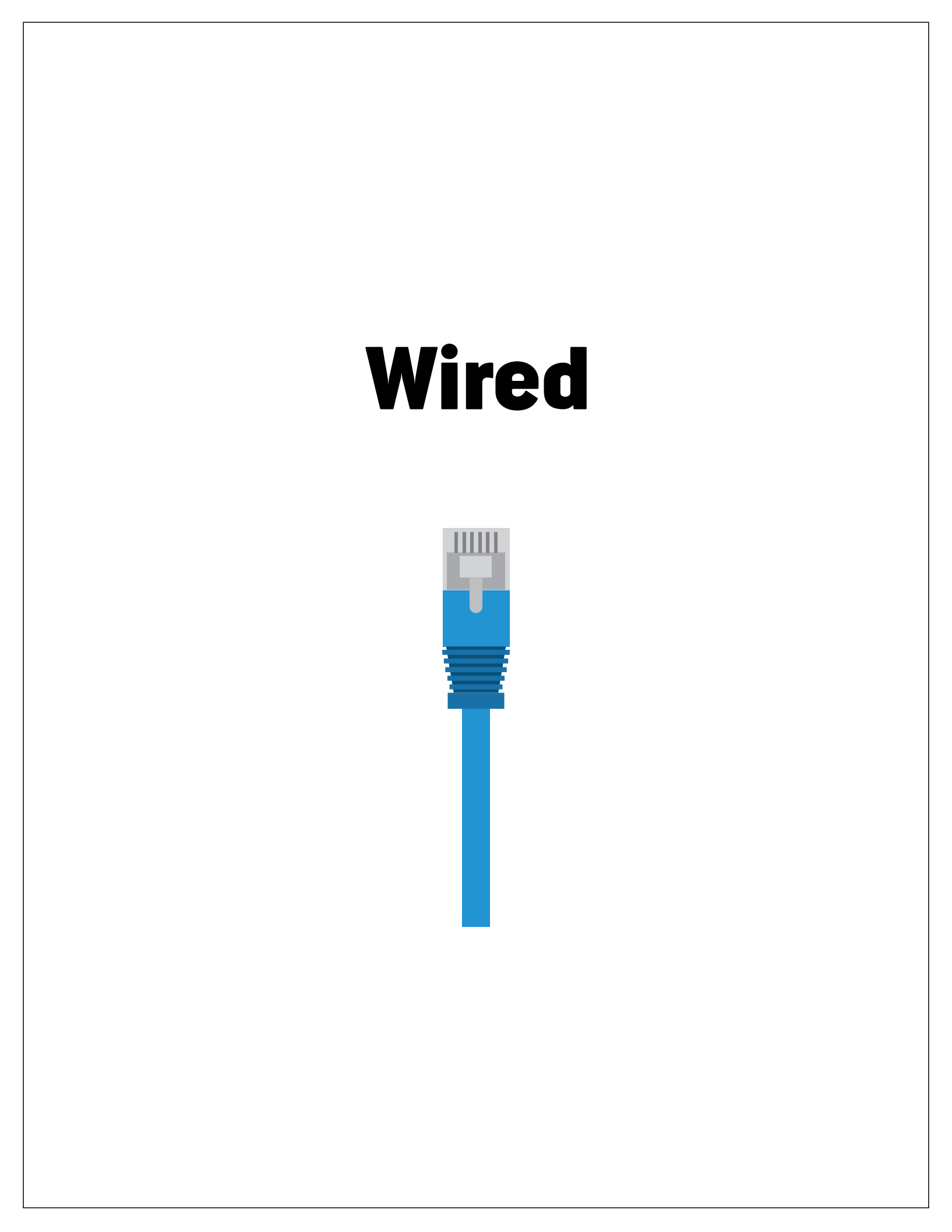

## 1 - Plug a Rj45 Ethernet cable into your kiosk

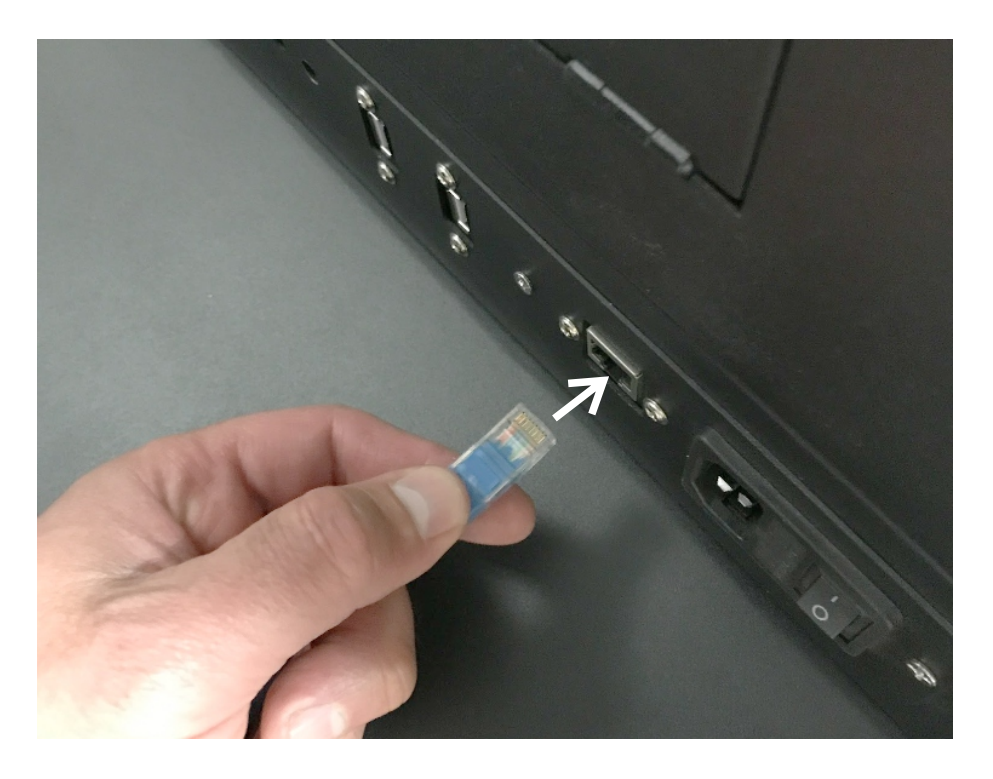

## 2 - Plug the cable into your router (local network)

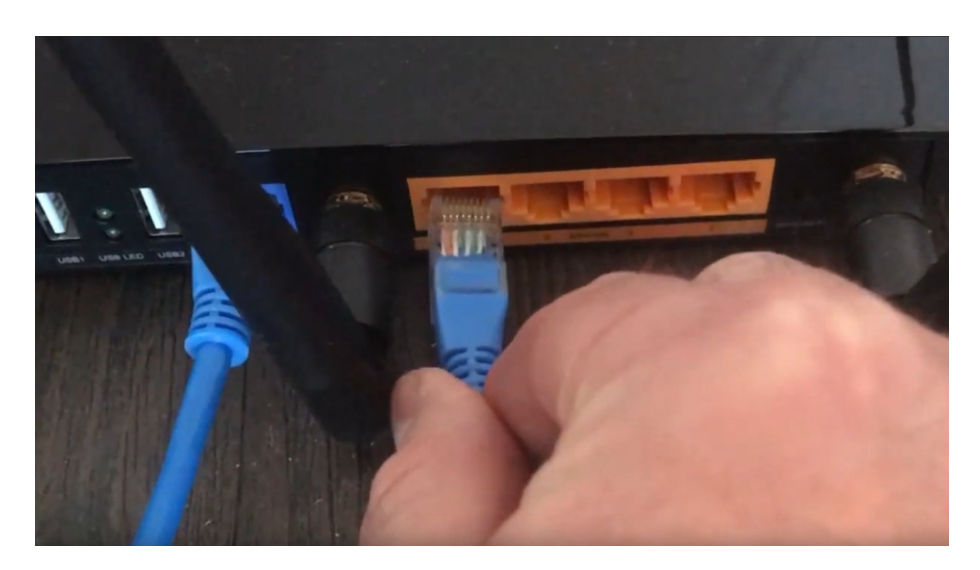

Wait a few seconds ...

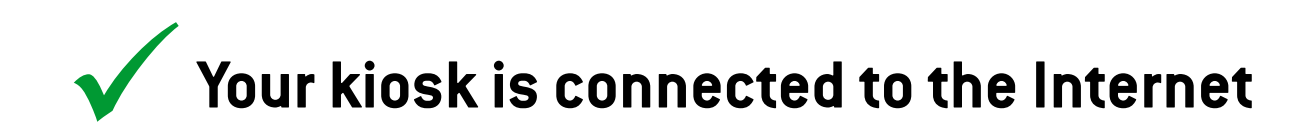

# Wireless

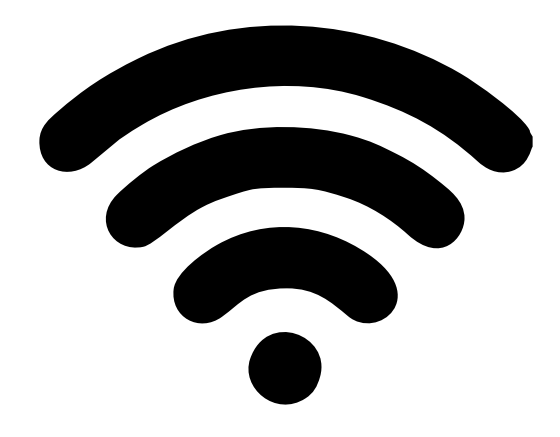

## **1** - Access to the kiosk Windows OS

#### Method 1

Touch and slide quickly your finger from bottom left corner. It will display Windows' taskbar.

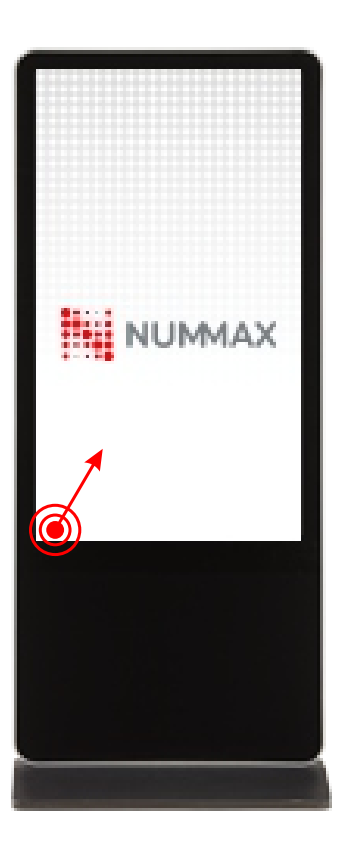

#### Method 2

Plug a keyboard into your kiosk. (USB on the back)

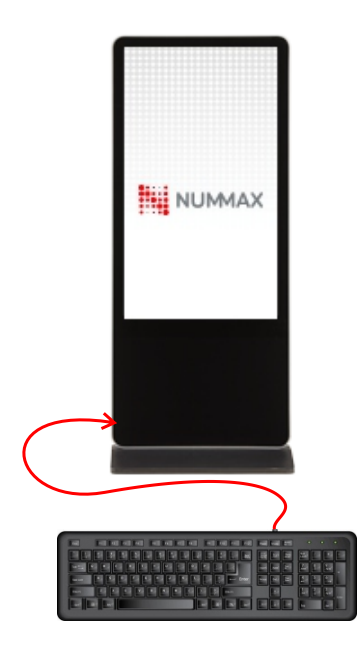

Click on the Windows key to display Windows' taskbar.

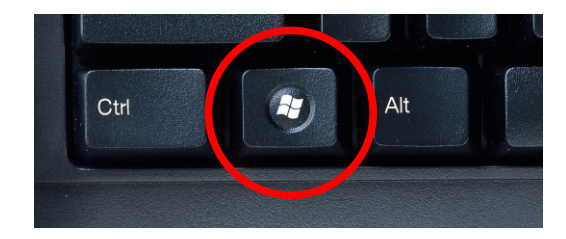

## 2 - Access to network settings

On the thouchscreen, click on the connexion icon in the taskbar.

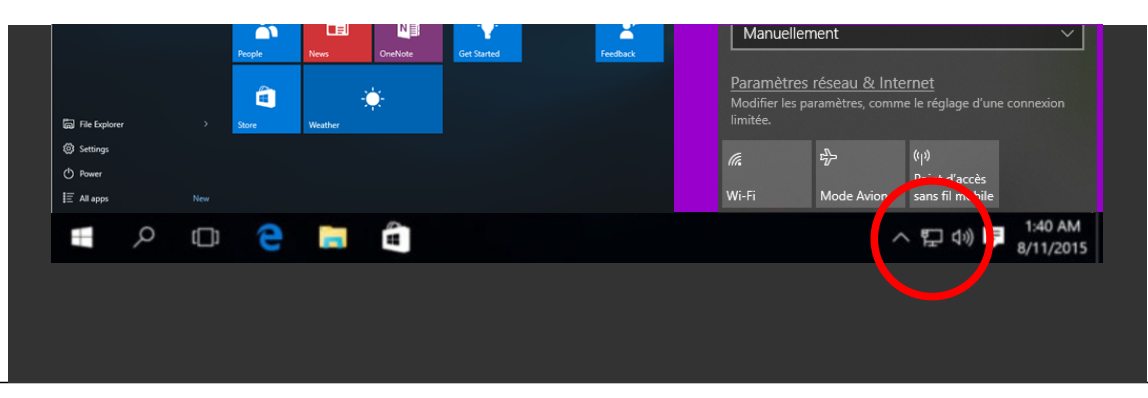

## 3 - Select your network

If needed, activate the kiosk wifi.

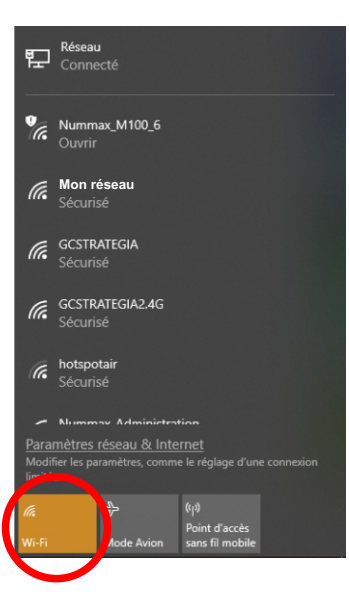

Click on your network and input your password.

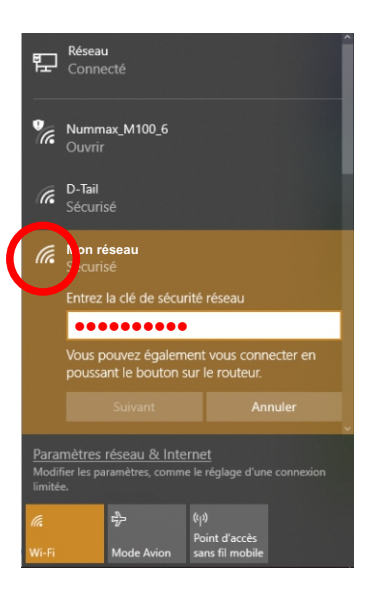

Wait a few seconds ...

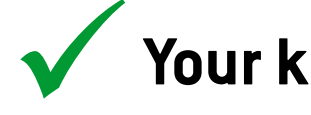

Your kiosk is connected to the Internet

Need Help?

NUMMAX TECH SUPPORT (Canada Eastern Time)

+1 877 255-3471 #205 | service@nummax.com